## **Closed Captioning with Google Chrome:**

This option only captions media played through the Chrome browser.

- 1. Open Chrome.
- 2. From the top right, select **Settings** > **Accessibility**.
- 3. Enable Live Caption.
- 4. What to do next: When you play a video, select **Media control** to turn on captions. If your video is set to autoplay, be sure to turn on the video volume for live captions to work.

## **Closed Captioning with Mobile Devices:**

Search "closed captioning iPhone" or "closed captioning Android" for manufacturer instructions